# Gigaset

# QV1030 Quick Start Guide

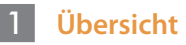

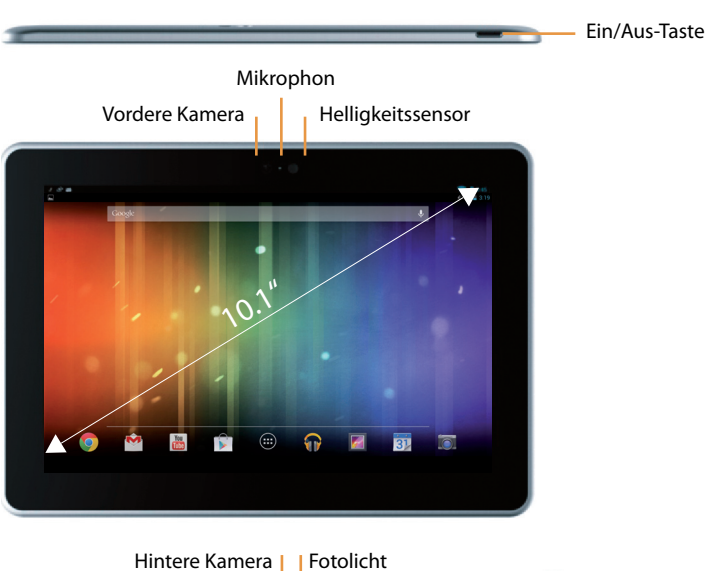

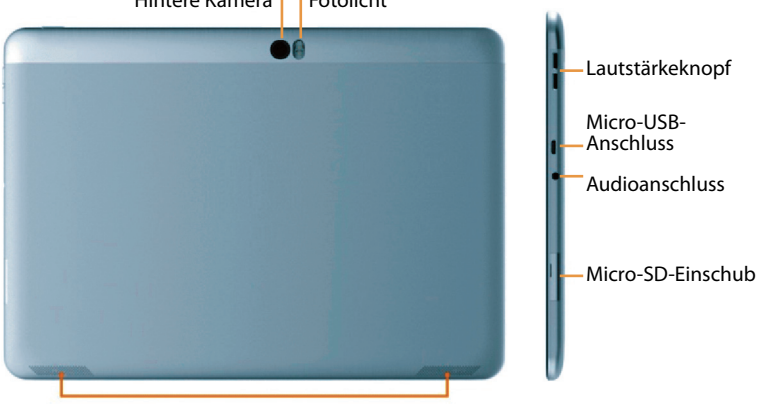

Zweifach-Lautsprecher

### 2 Das Tablet einschalten

Drücken Sie die Ein/Aus-Taste lang (einige Sekunden).

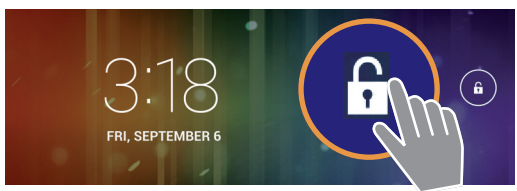

Schieben Sie das Symbol Entsperren nach rechts.

#### Mit WLAN-Netzwerk verbinden

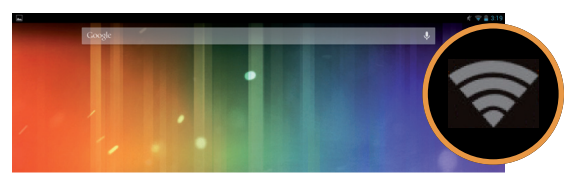

Vorhandenes Netzwerk gefunden.

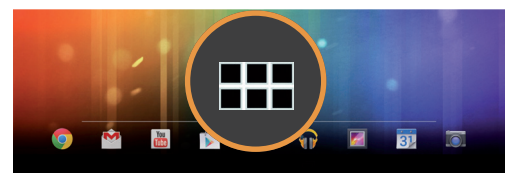

• Tippen Sie auf das Symbol Alle Apps.

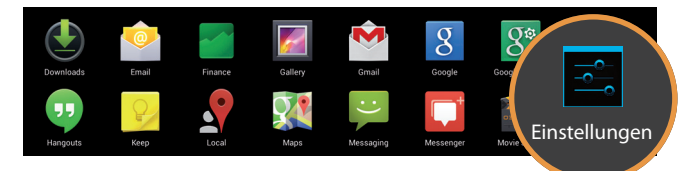

• Tippen Sie auf das Symbol Einstellungen.

| Einstellungen        |                    |
|----------------------|--------------------|
| Drahtlos & Netzwerke | WLAN               |
| VLAN                 | TP-LINK_123        |
| 🛚 Bluetooth AUS      | Verbunden          |
|                      | NETGEAR_12345      |
| O Datenverbrauch     | Gesichert mit WPA  |
| Mehr                 | NETGEAR_ROSE       |
|                      | Gesichert mit WPA2 |

• Tippen Sie auf WLAN.

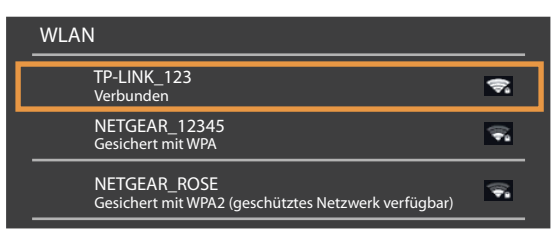

- Wählen Sie das gewünschte WLAN-Netzwerk aus.
- Für ein gesichertes Netzwerk wird ein Passwort abgefragt.

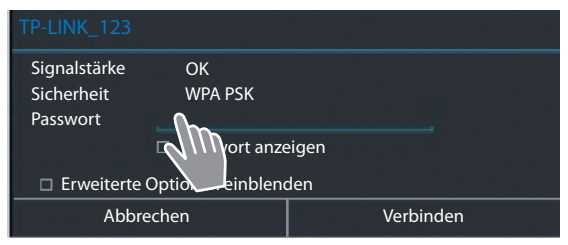

• Tippen Sie auf die Eingabefläche und geben Sie das Passwort ein.

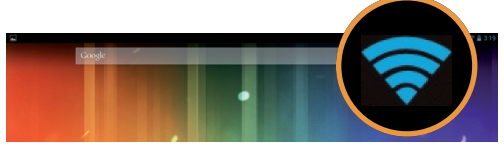

Die WLAN-Verbindung ist erfolgreich hergestellt.

## 4 Eine Applikation öffnen

5

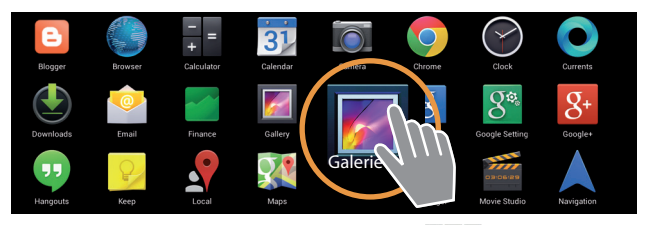

- Tippen Sie auf das Symbol Alle Apps.
- Tippen Sie auf die Applikation, die Sie starten wollen.

Übertragung von Dateien zwischen Tablet und Computer

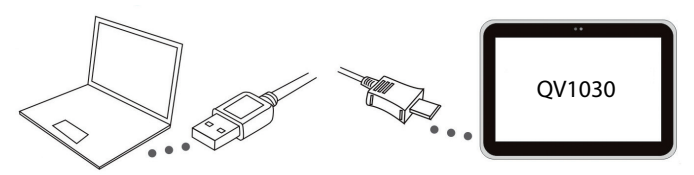

 Verbinden Sie Tablet und PC mit dem mitgelieferten Micro-USB-Kabel.

Tipp: Installieren Sie "Windows Media Player 11" wenn Windows XP oder eine frühere Version auf Ihrem Computer installiert ist.

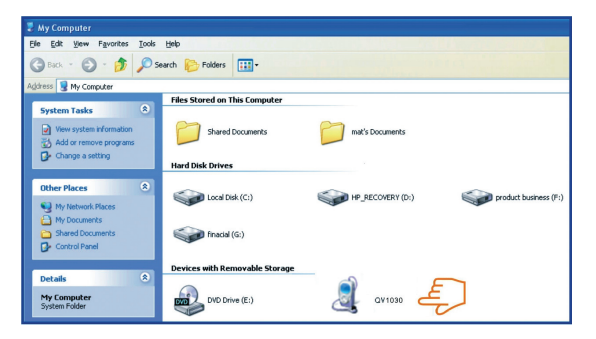

- Wählen Sie das Laufwerk "Gigaset QV1030", um die auf dem Tablet vorhandenen Dateien anzuzeigen und um Dateien zwischen Tablet und Computer zu übertragen.
- Ziehen Sie das Kabel nach Beendigung wieder ab.
- Mehr Informationen unter: www.gigaset.com/service

#### 6 Das Tablet ausschalten

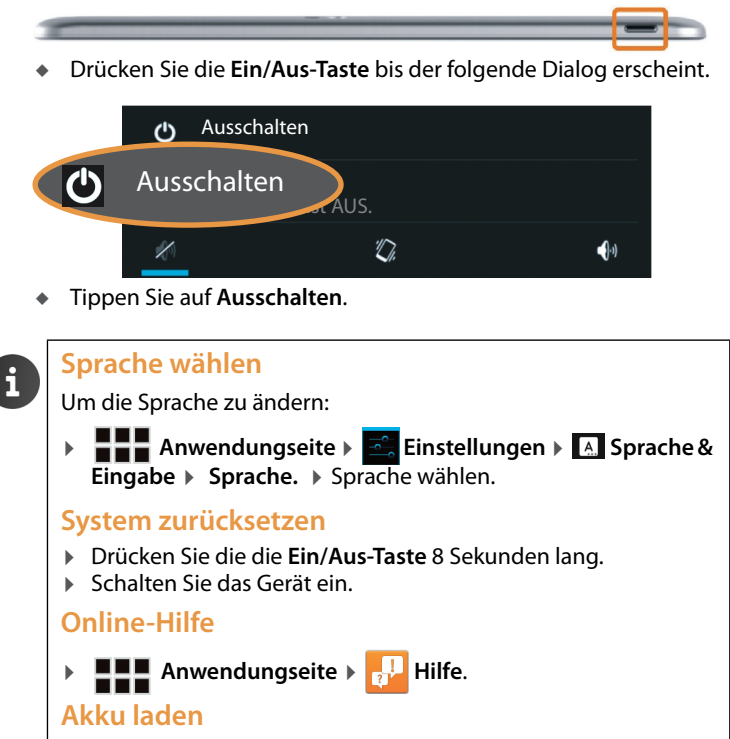

Das Laden des Akkus ist effizienter, wenn das Gerät ausgeschaltet ist.

Issued by Gigaset Communications GmbH Frankenstr. 2a, D-46395 Bocholt

© Gigaset Communications GmbH 2013 Subject to availability. All rights reserved. Rights of modification reserved. www.gigaset.com

Google, Google Play, Android and other marks are trademarks of Google Inc.

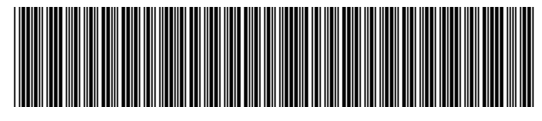

A31008-N1168-R101-4-X143